### 1.00 Lecture 2

Interactive Development Environment: Eclipse

Reading for next time: Big Java: sections 4.1-4.5

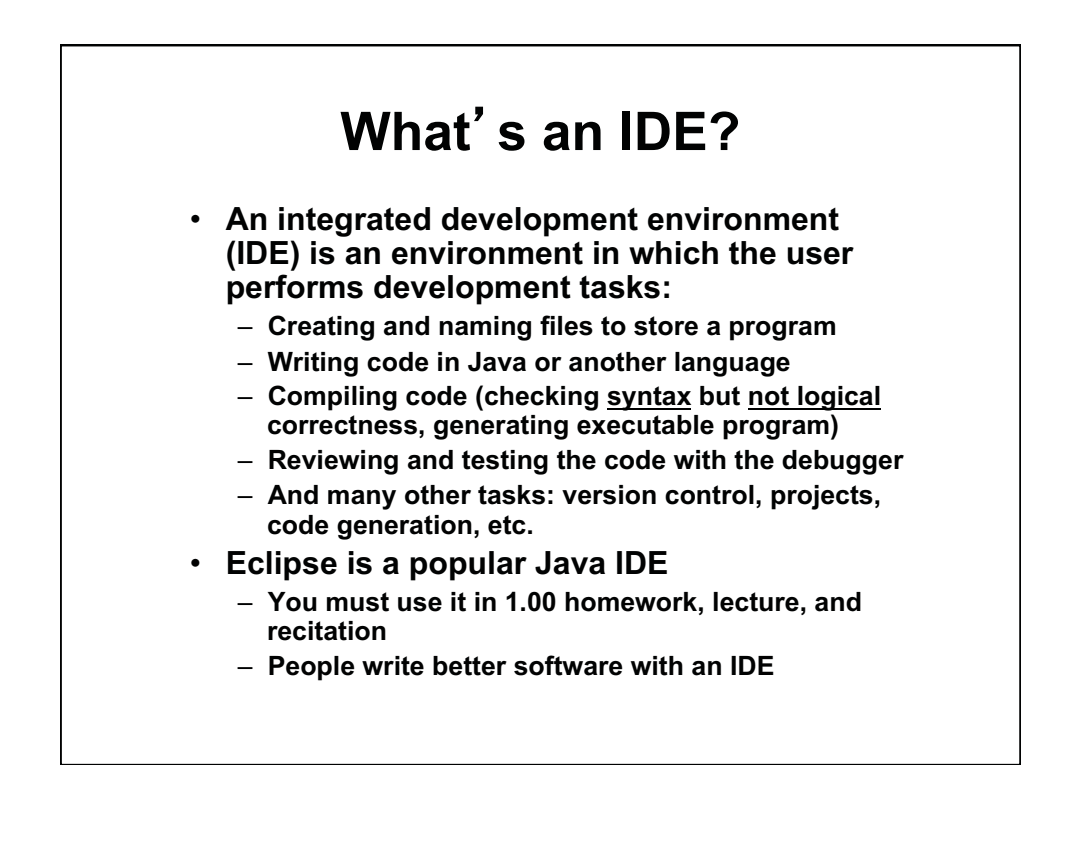

### What Does an IDE Do?

#### What does an IDE provide?

- Visual representation of program components
- Ability to browse existing components easily, so you can find ones to reuse
- Quick access to help and documentation to use existing libraries and tools versus writing your own
- Better feedback and error messages when there are errors in your program
- A debugger, which is <u>not</u> primarily used to debug, but is used to read and verify code
- Communication between programmers in a team, who share a common view of the program
- Your programs in 1.00 are small, but Eclipse will make life much easier
  - In large projects, the benefits are greater still

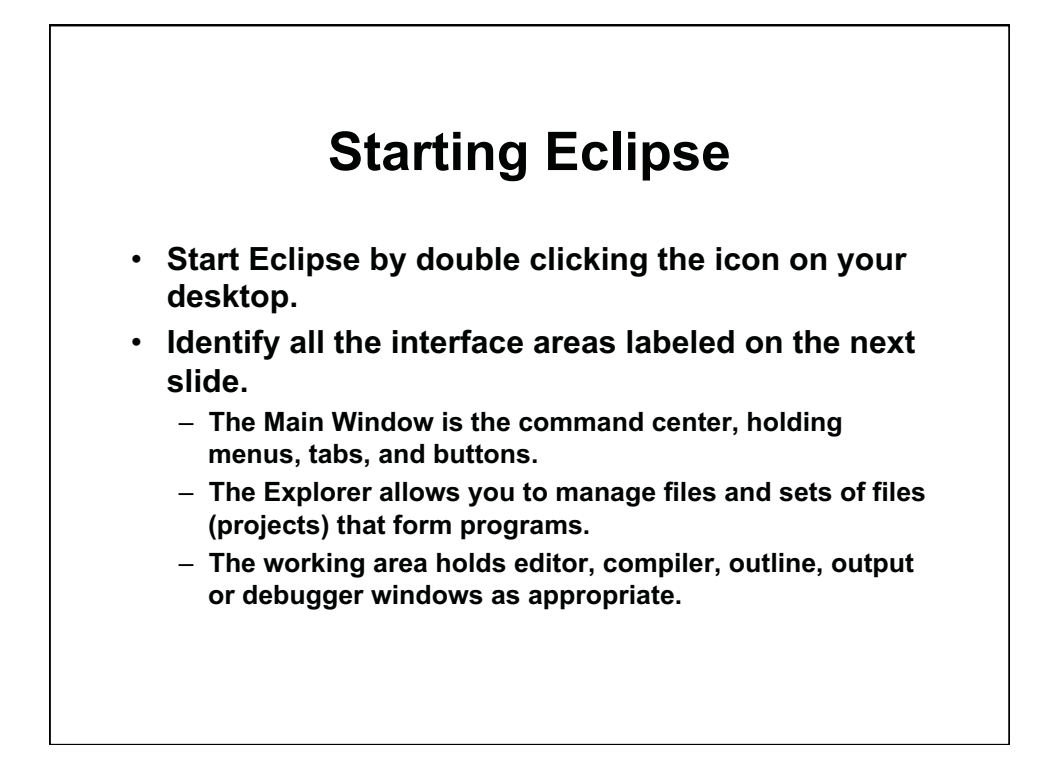

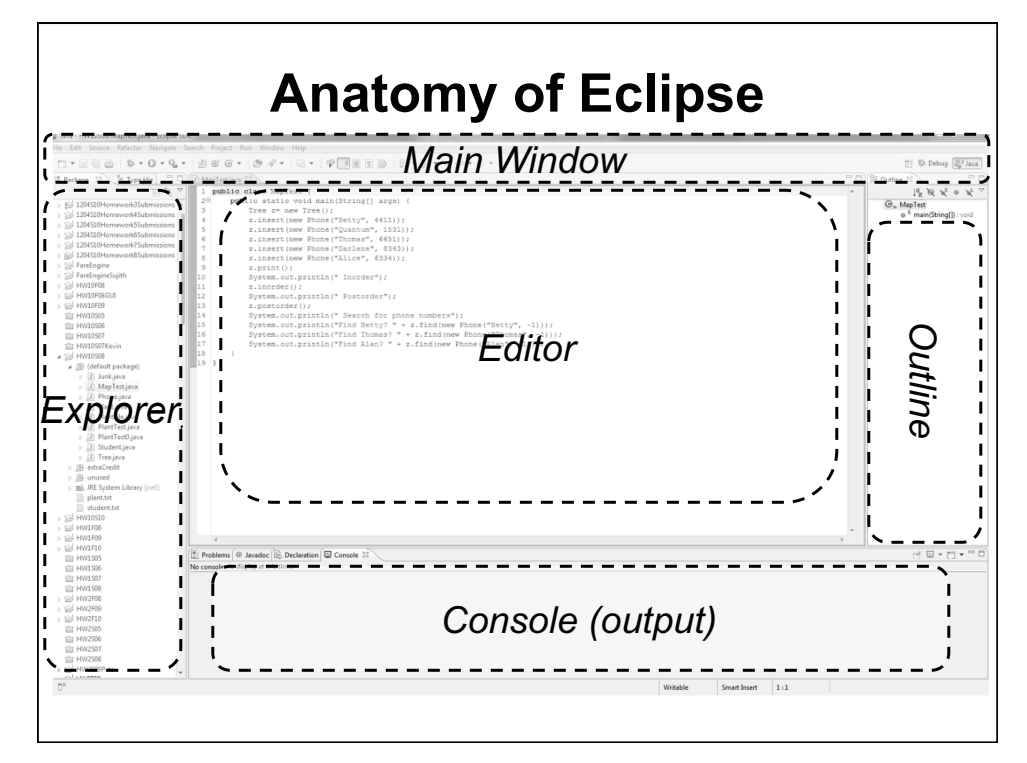

Courtesy of The Eclipse Foundation. Used with permission.

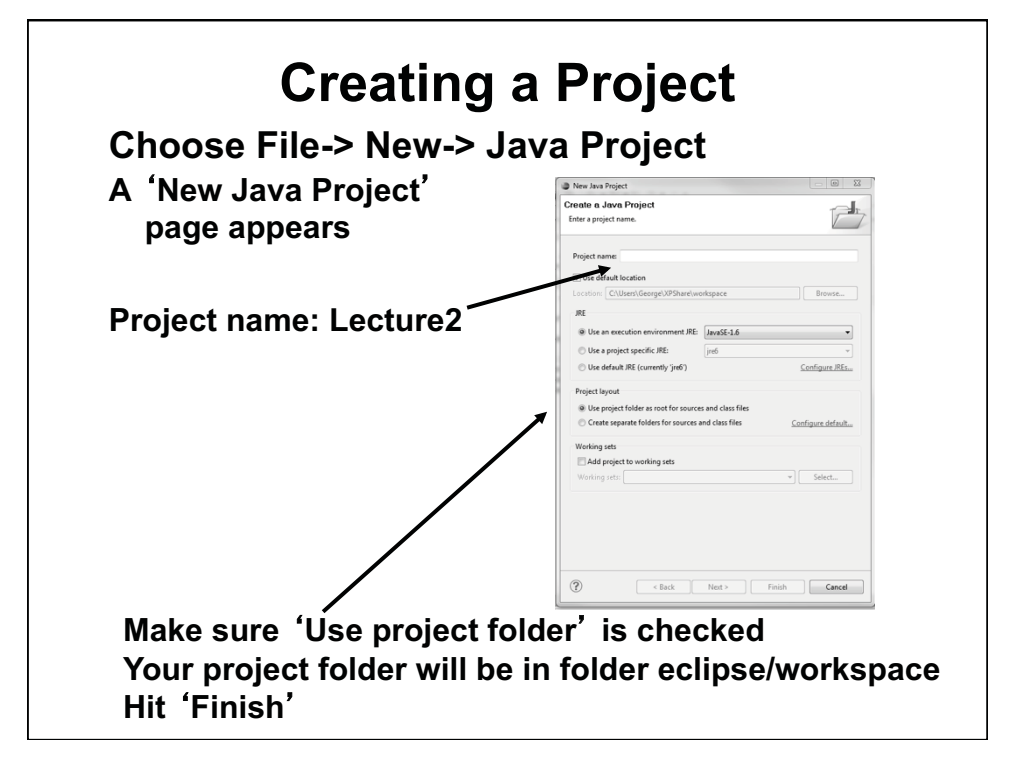

Courtesy of The Eclipse Foundation. Used with permission.

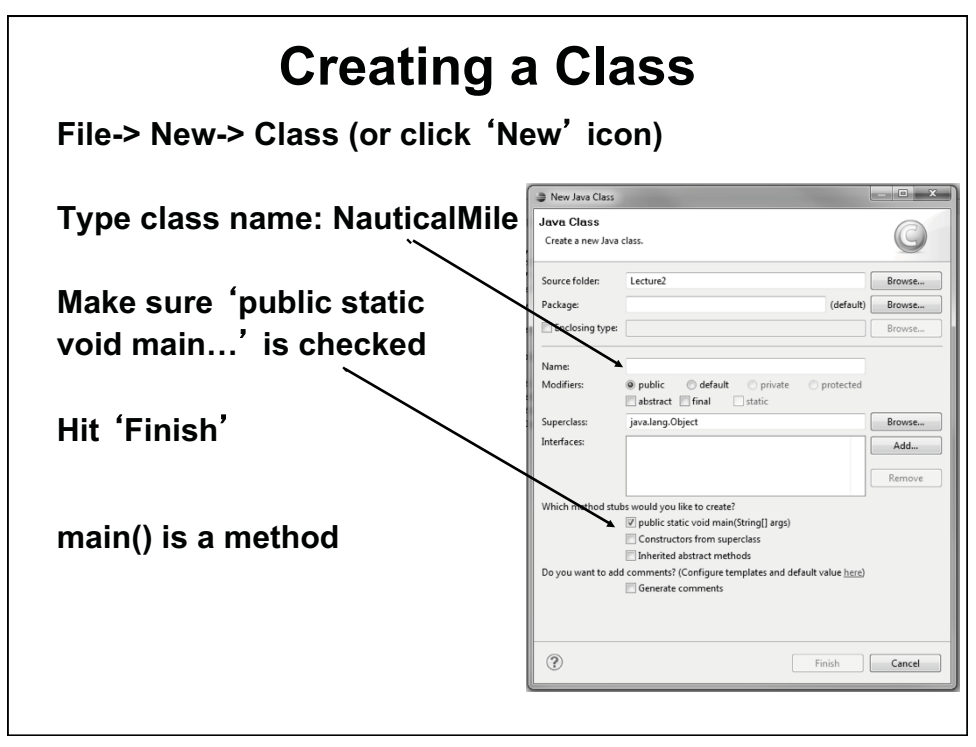

Courtesy of The Eclipse Foundation. Used with permission.

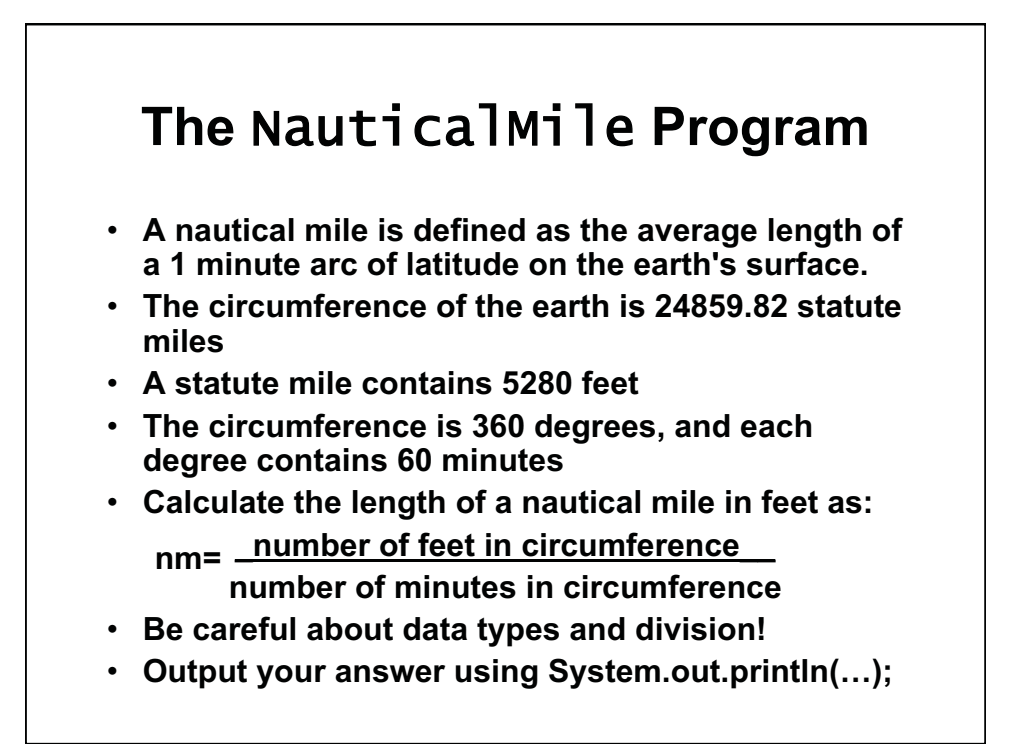

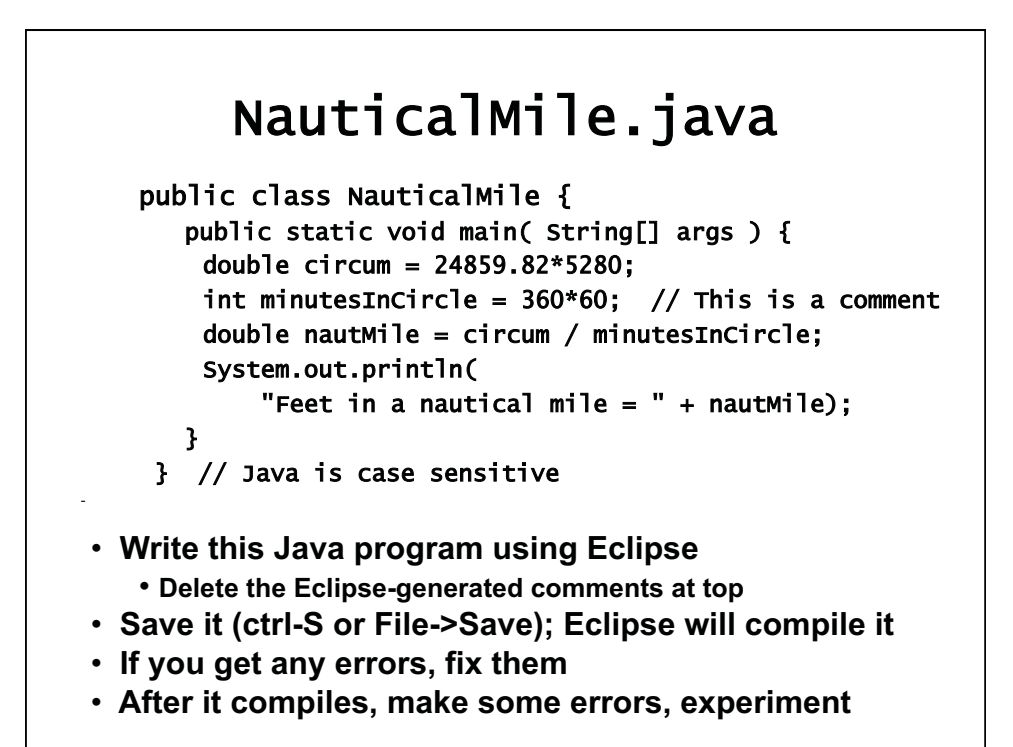

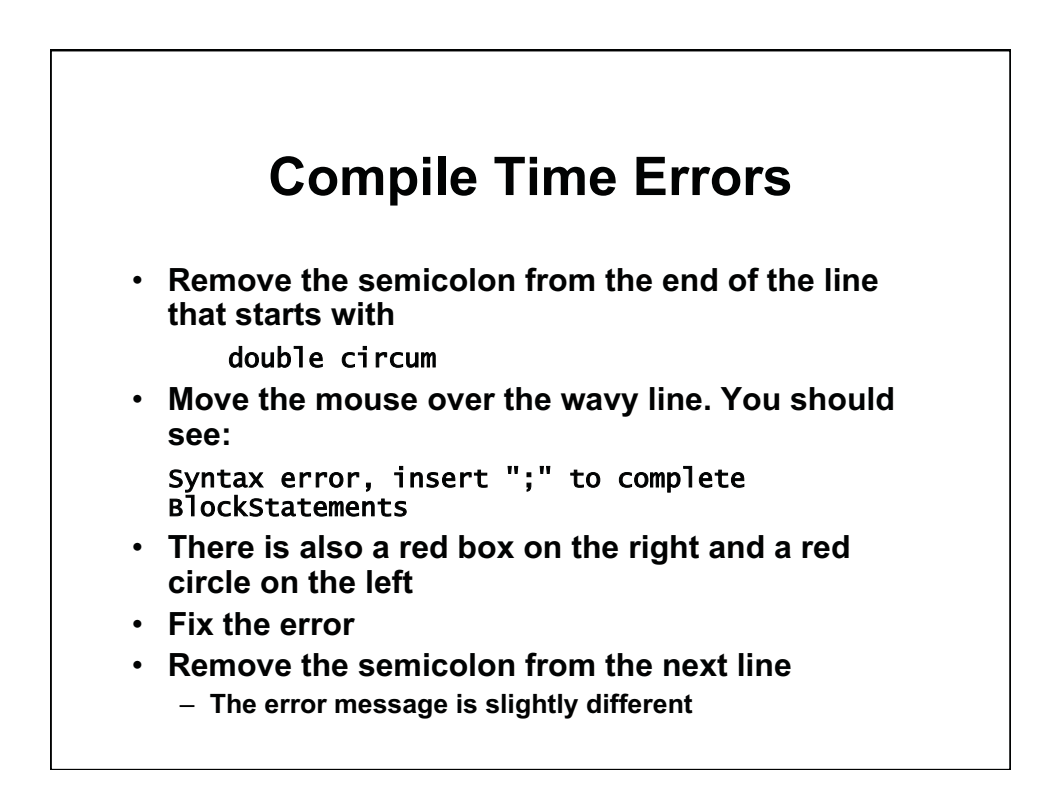

# Running NauticalMile in Eclipse

- Once you' re able to save with no errors, select Run-> Run As-> Java Application
- · Or use the green circle icon
- Save changes if prompted (OK)
- Part of working area may change from problem view to console view

### **Neat Things About Eclipse** Key words are highlighted in purple. - Strings are highlighted in blue Click on a variable to see all occurrences in your file - Refactor -> Rename if you want to change its name • Java classes have 'tool tips' that display info when you place your mouse over them (e.g., System) Eclipse will format your file - Mess up the alignment of the text lines. Then right click in the editor window and select Source-> Format or Source-> Correct Indentation. - Or use ctrl-A, ctrl-I. Get full documentation of Java methods - Place cursor on any built-in Java method or class · String or System, for example - Hit Navigate-> Open Attached Javadoc Expand explorer view to see variables, methods

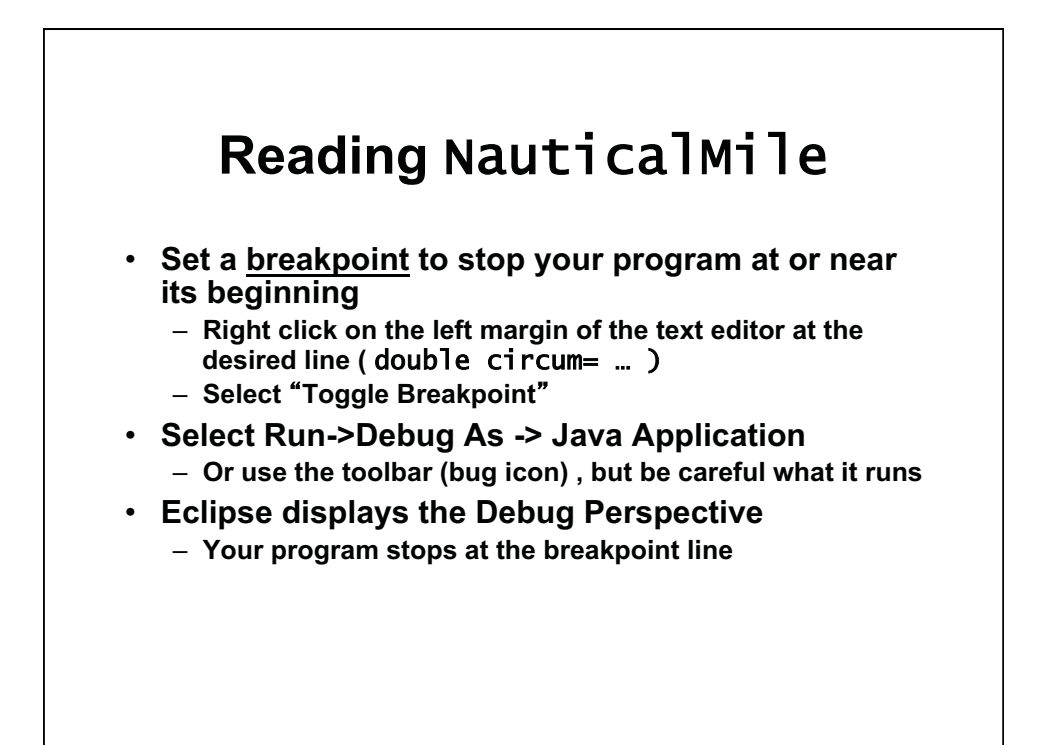

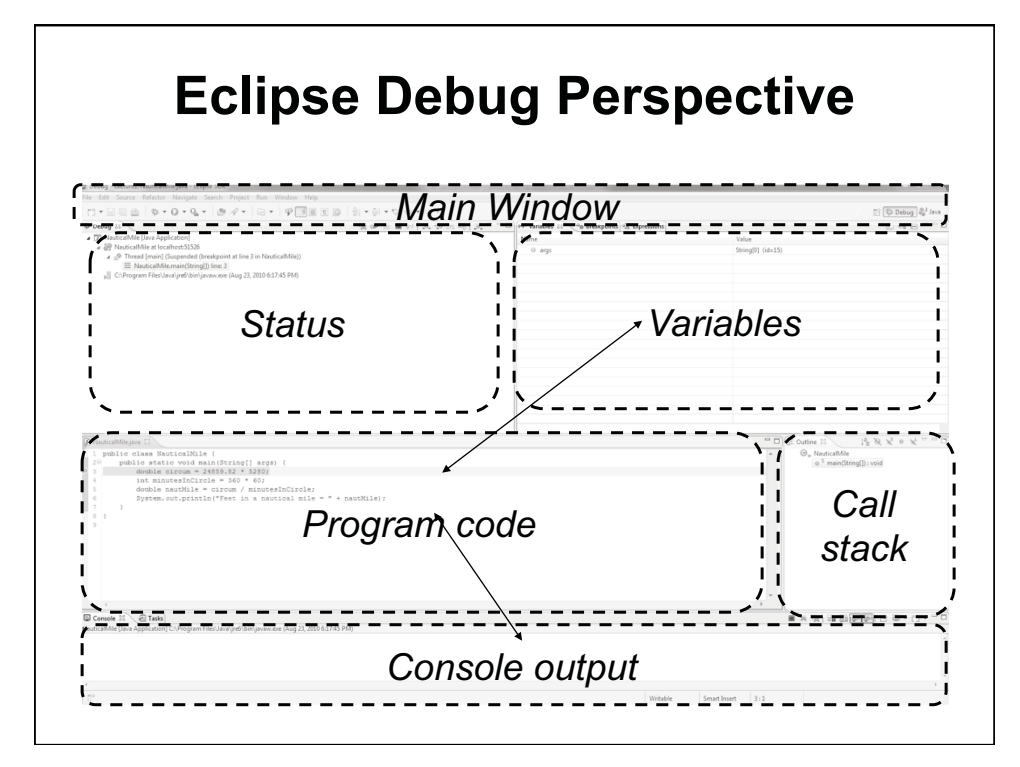

Courtesy of The Eclipse Foundation. Used with permission.

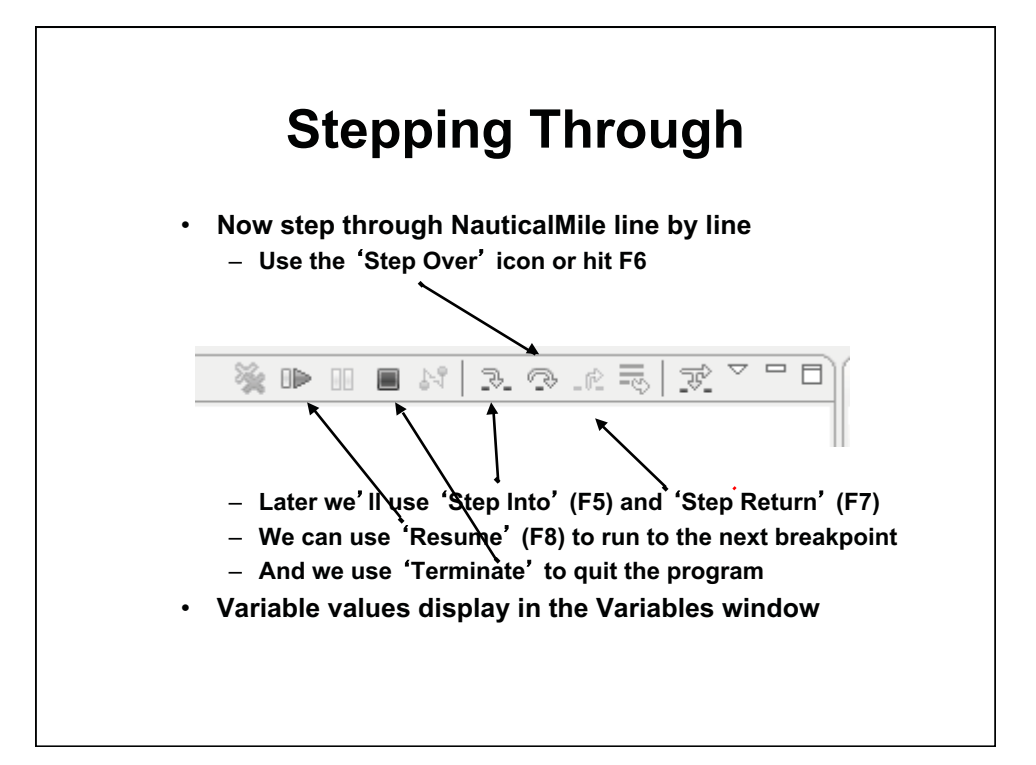

Courtesy of The Eclipse Foundation. Used with permission.

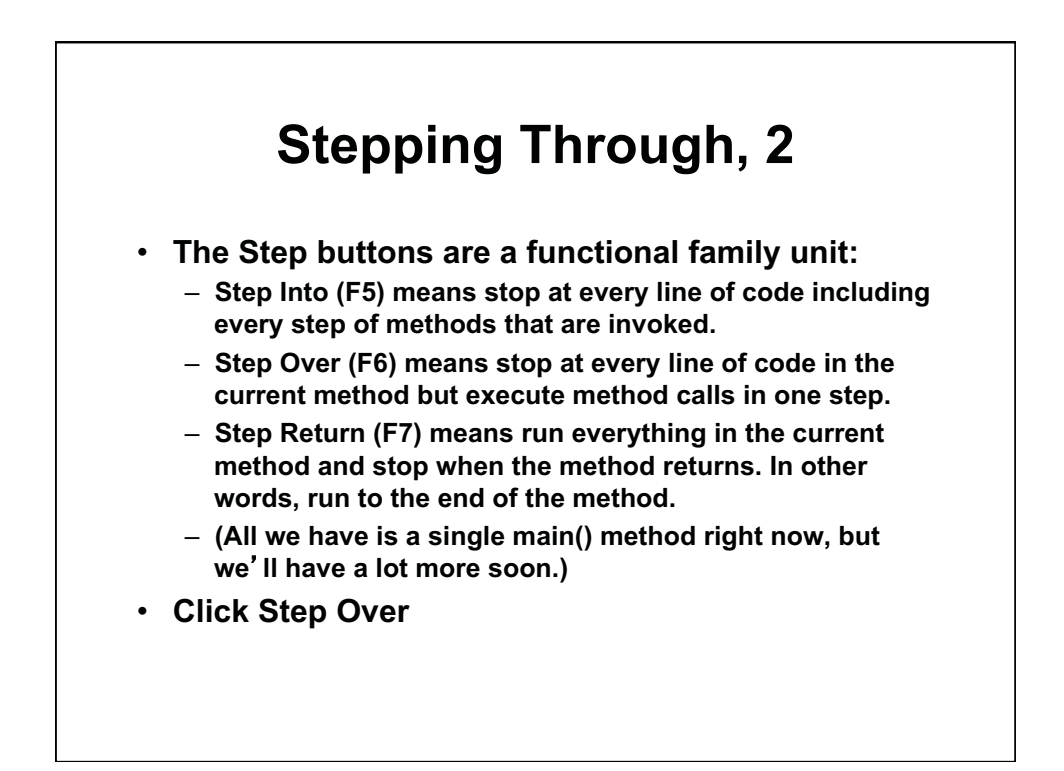

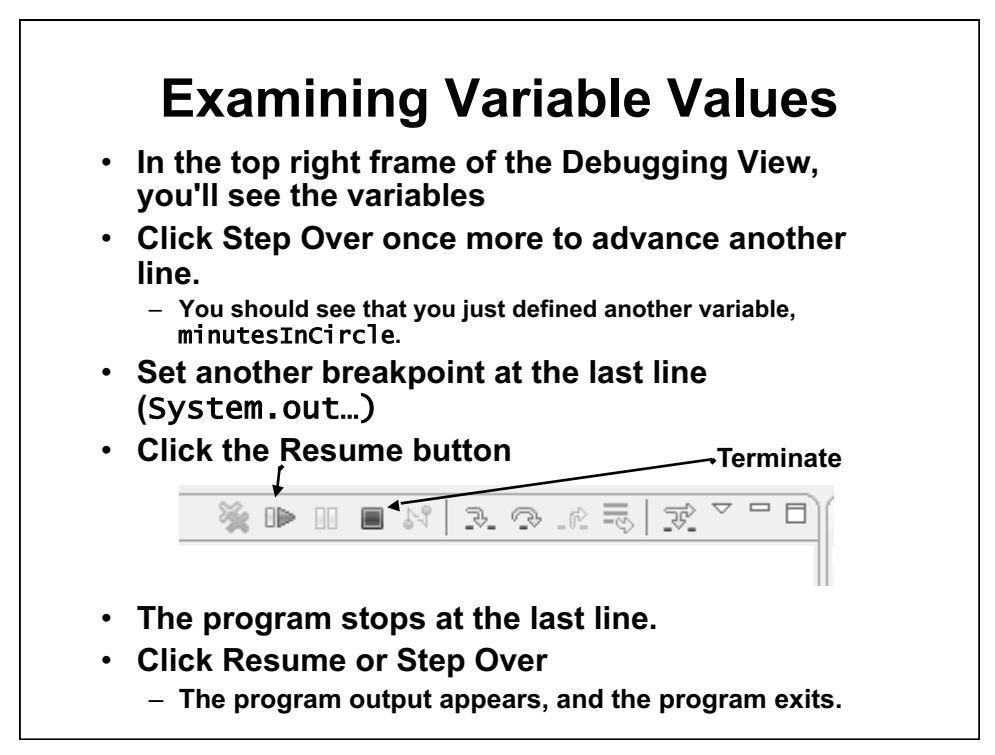

Courtesy of The Eclipse Foundation. Used with permission.

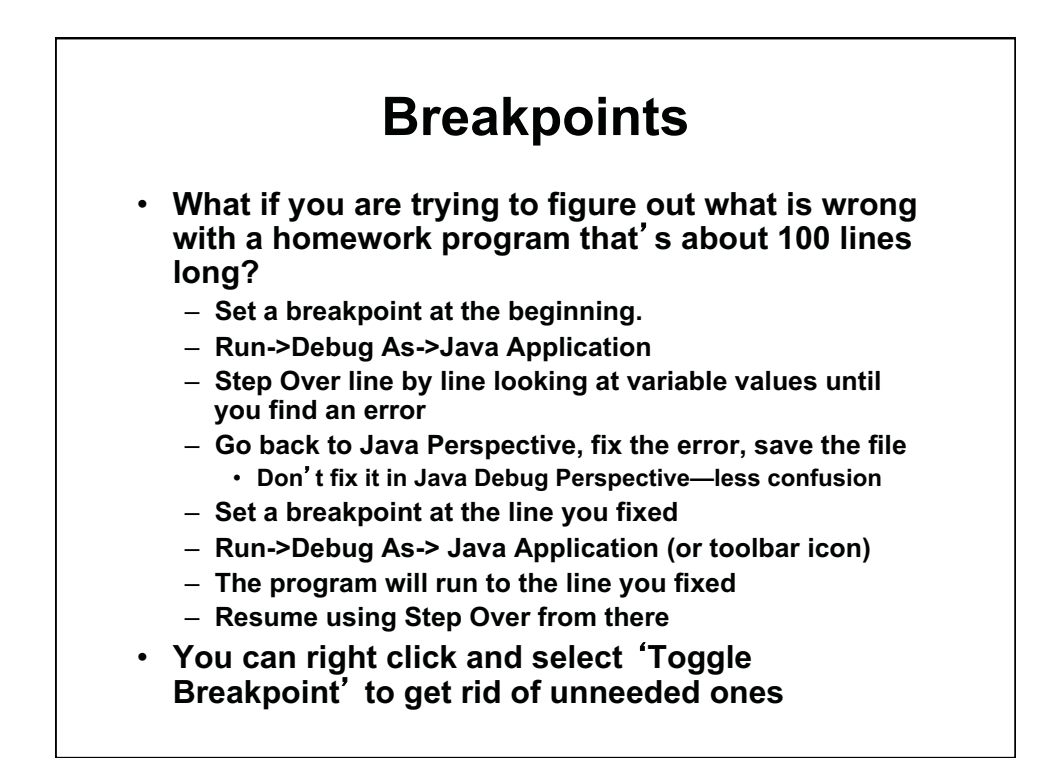

## **Exiting the Debugger**

- Sometimes you want to exit the debugger without allowing your program to run to completion.
- Just click the Terminate button (red square) near the Resume button
- Occasionally you need to clean up the Status (Debug) window in the upper left frame
  - Right click in the Debug Window
  - Select Remove All Terminated
  - If something is still there, right click on it
  - Select Terminate and Remove

### **Managing Files in a Project**

- Adding files:
  - Same as the first one: File->New Class and so on.
- Copying files:
  - Ctrl-C, Ctrl-V and give new name
- Deleting files:
  - Right click on file and delete
- Moving files:
  - Drag and drop
- Downloading files
  - Navigate to zip file, download to directory on laptop
  - Unzip the file in Download or 100 folder
  - Drag and drop the .java files into Eclipse browser
- Uploading files
  - Zip the .java files in the workspace folder, not .class files
  - Upload files. (Practice today, doesn't count.)

### Exercise

- A bicyclist goes up a hill at 30 km/hr and comes down the same hill at 90 km/hr.
- Find and output the cyclist's average speed for this trip - It is not 60 km/hr
- Also find and output the average speed if the bicyclist goes up at 20 km/hr and comes down at 100 km/hr
- Before writing any code, make sure you understand the problem and can write the equation needed for the solution
- To use double values rather than int values, as this program requires, write all values as 1.0, 30.0, etc. rather than 1, 3, etc.
- File -> New-> Class -> Bicycle
- Write your code in the main() method
- Include comments that document your logic
- Save/compile and run your code. Step with the debugger.

1.00 / 1.001 / 1.002 Introduction to Computers and Engineering Problem Solving Spring 2012

For information about citing these materials or our Terms of Use, visit: http://ocw.mit.edu/terms.